## ビデオ会議操作マニュアル

# ビデオ会議のミーティング招待メール受信パンコンの場合

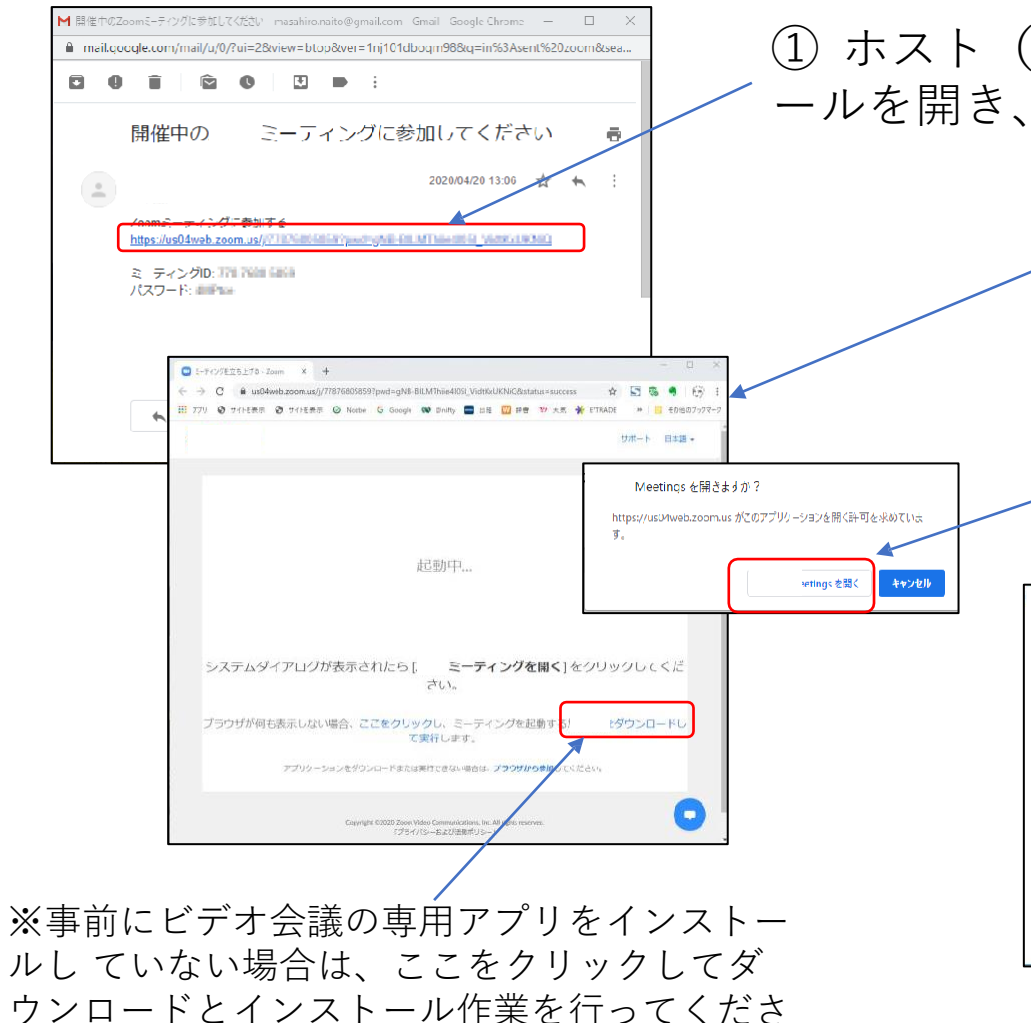

ホスト(開催者)から届いたビデオ会議ミーティングの招待メールを開き、メールに記載されたURLをクリックしてください。

さい。

✓ 将来のミーティングのためにこの名前を記憶する

ミーティングに参加

キャンセル

名前を入力してください

名前

② ブラウザーでビデオ会議の画面が開き、すでに ビデオ会議アプリをインストール済みであれば

「ビデオ会議 Meetingを開きますか?」というポップアップ画面が出るので、「ビデオ 会議 Meetingを開く」をクリックしてくだ

③ 名前を入力する画面が開くので、名前を入力して「ミーティングに参加」ボタンを押してください。

※ホストはこの名前を見て、ビデオ会 議室への入室の許可・不許可を判断し ます。ホストから見て誰なのかが分か りやすい名前を入力してください。

※ 機種やOS等の種類によって画面や操作方法が異なる場合があります。

い。

ビデオ会議に参加 パソコンの場合

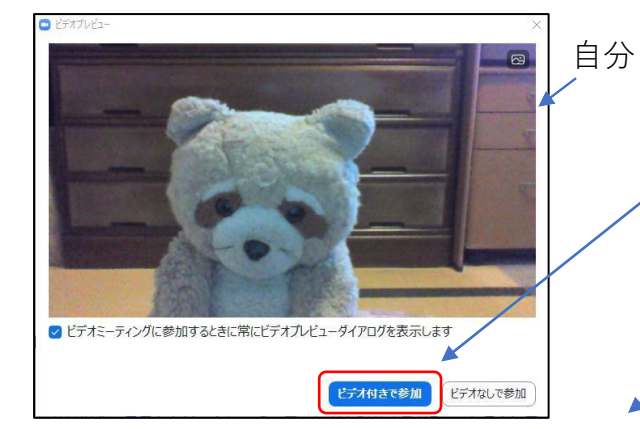

名前を入力すると待機室に入り、ビデオ(自分の映像)の扱い
を聞かれますので、「ビデオ付きで参加」をクリックします。

② ホストが入室を許可するまで、待機室で待ちます。

③ ホストが入室を許可すると、音声の扱いを聞かれますので、 「コンピューターでオーディオに参加」をクリックします。

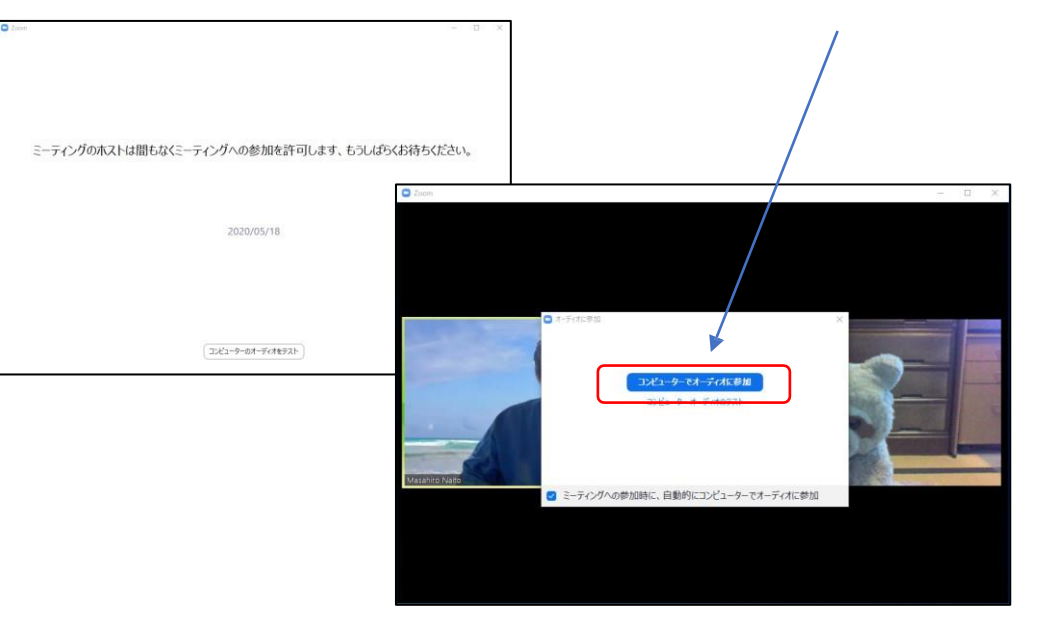

※ 機種やOS等の種類によって画面や操作方法が異なる場合があります。

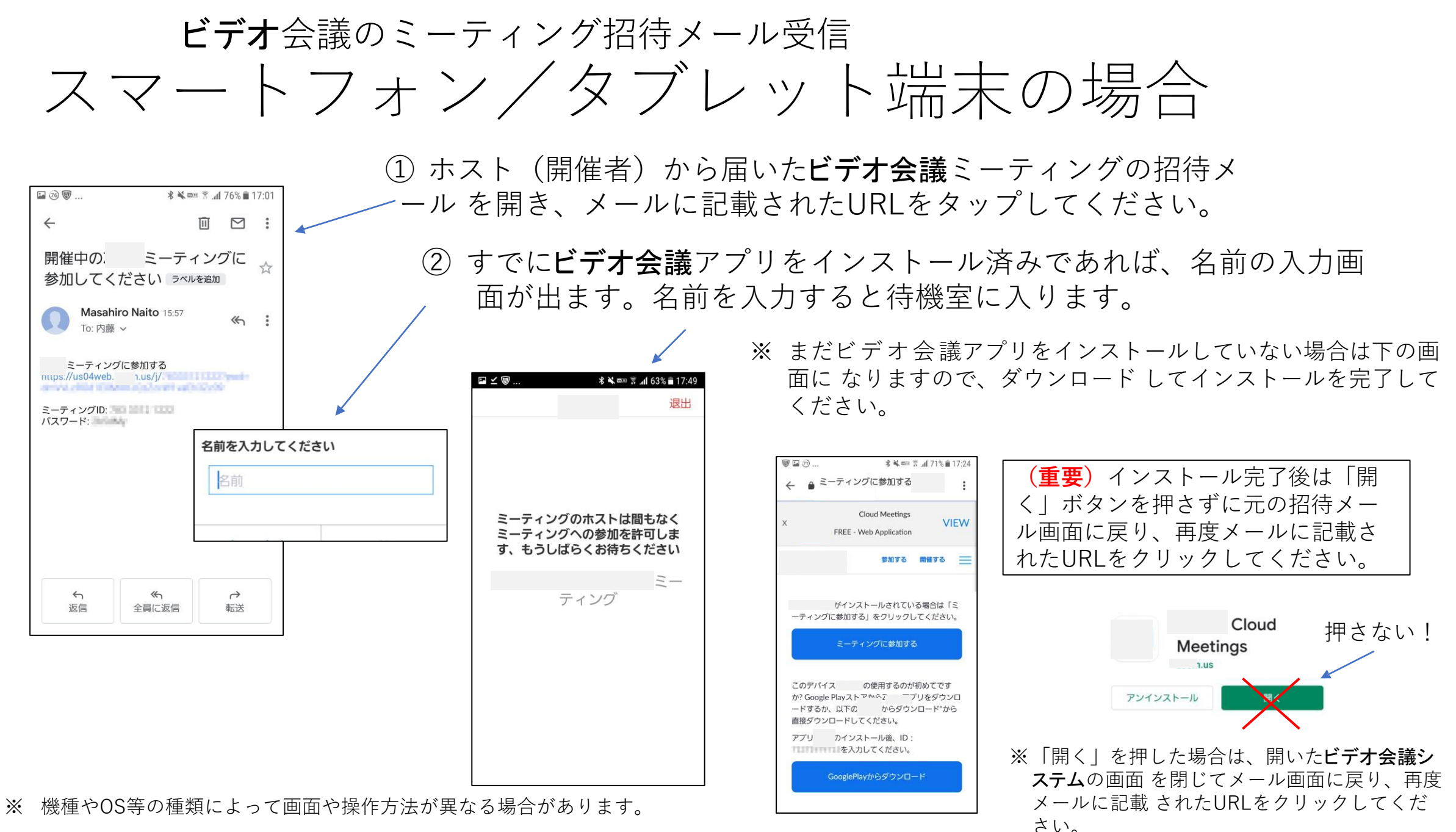

#### ビデオ会議に参加 スマートフォン/タブレット端末の場合

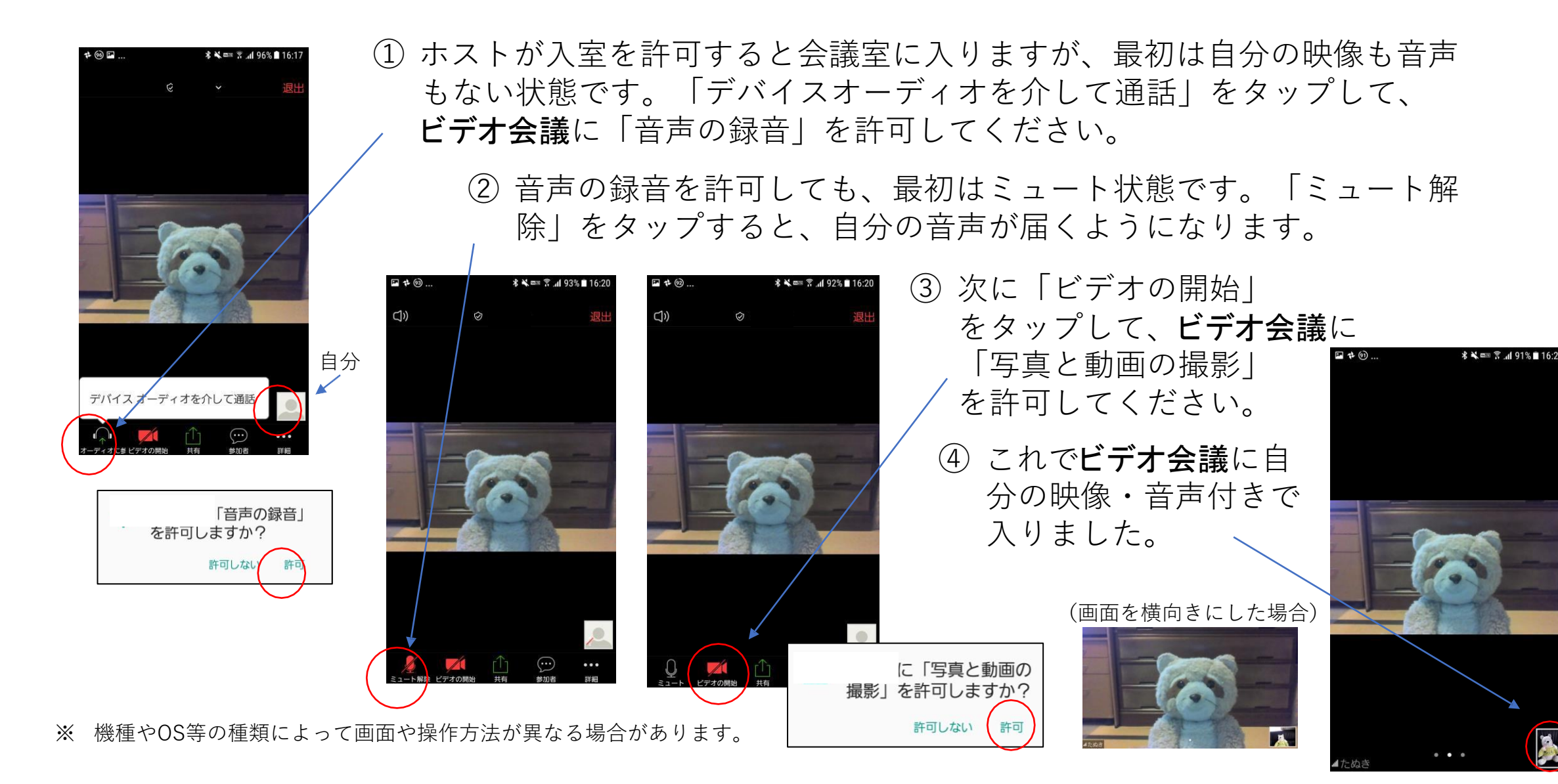

自分

### ビデオ会議の基本操作(ゲスト)

- 全画面表示
- ミュートとミュート解除
- ビデオの停止と開始
- ・手を挙げる
- ・チャット
- 画面を共有
- 録音・録画
- •反応(拍手、賛成)
- •退出

## 全画面表示の開始と終了

ウィンドウ表示(初期状態)

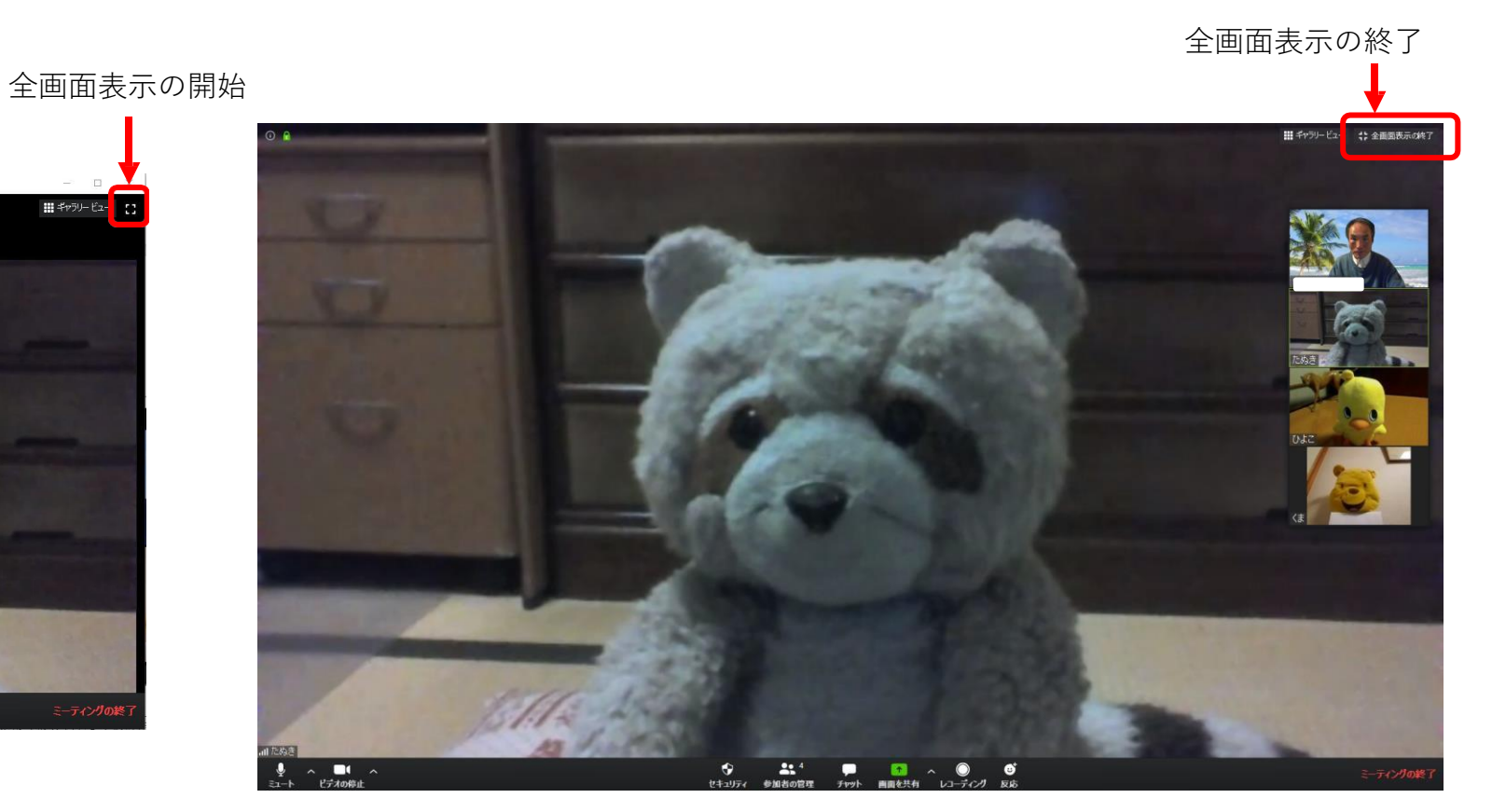

#### 全画面表示

※スマートフォンやタブレット端末にはこの機能はありません。

#### ミュートとミュート解除

ミュート状態を示すアイコン

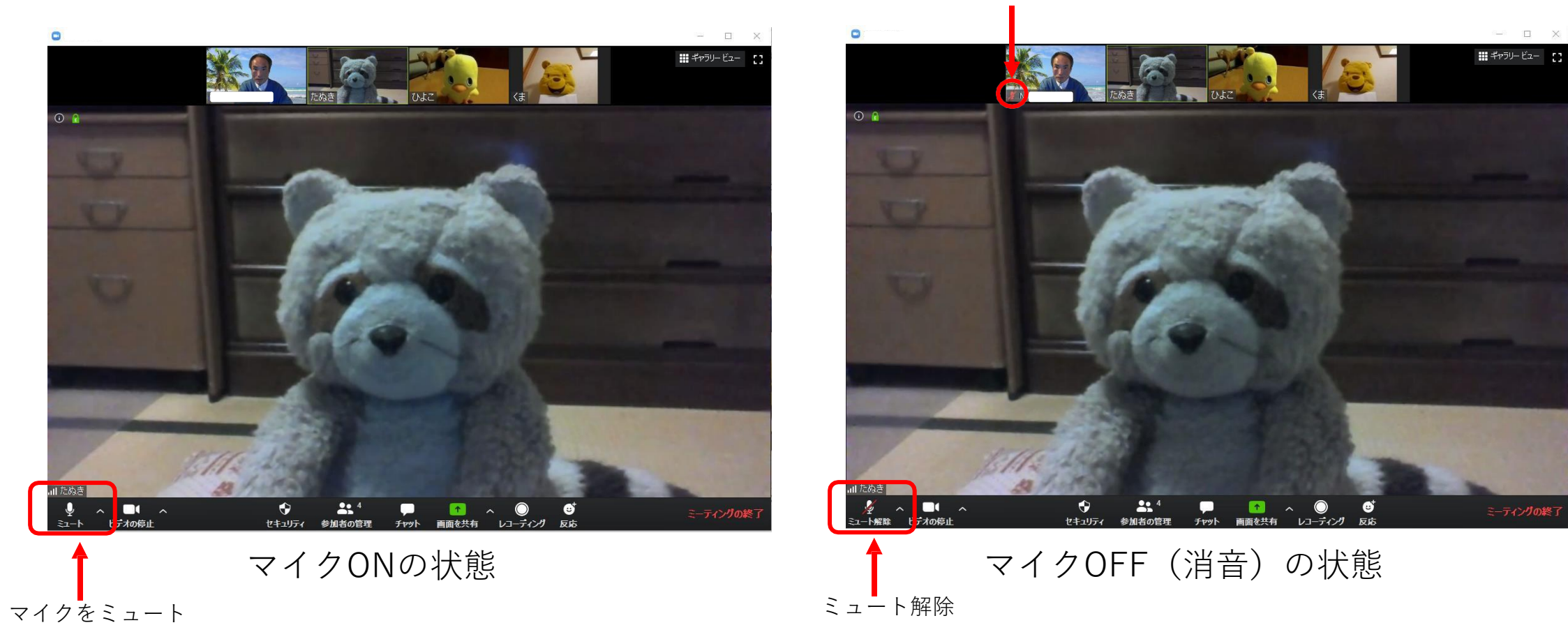

※スマートフォンやタブレット端末は画面をタップすると下のバーが現れます。

### ビデオの停止と開始

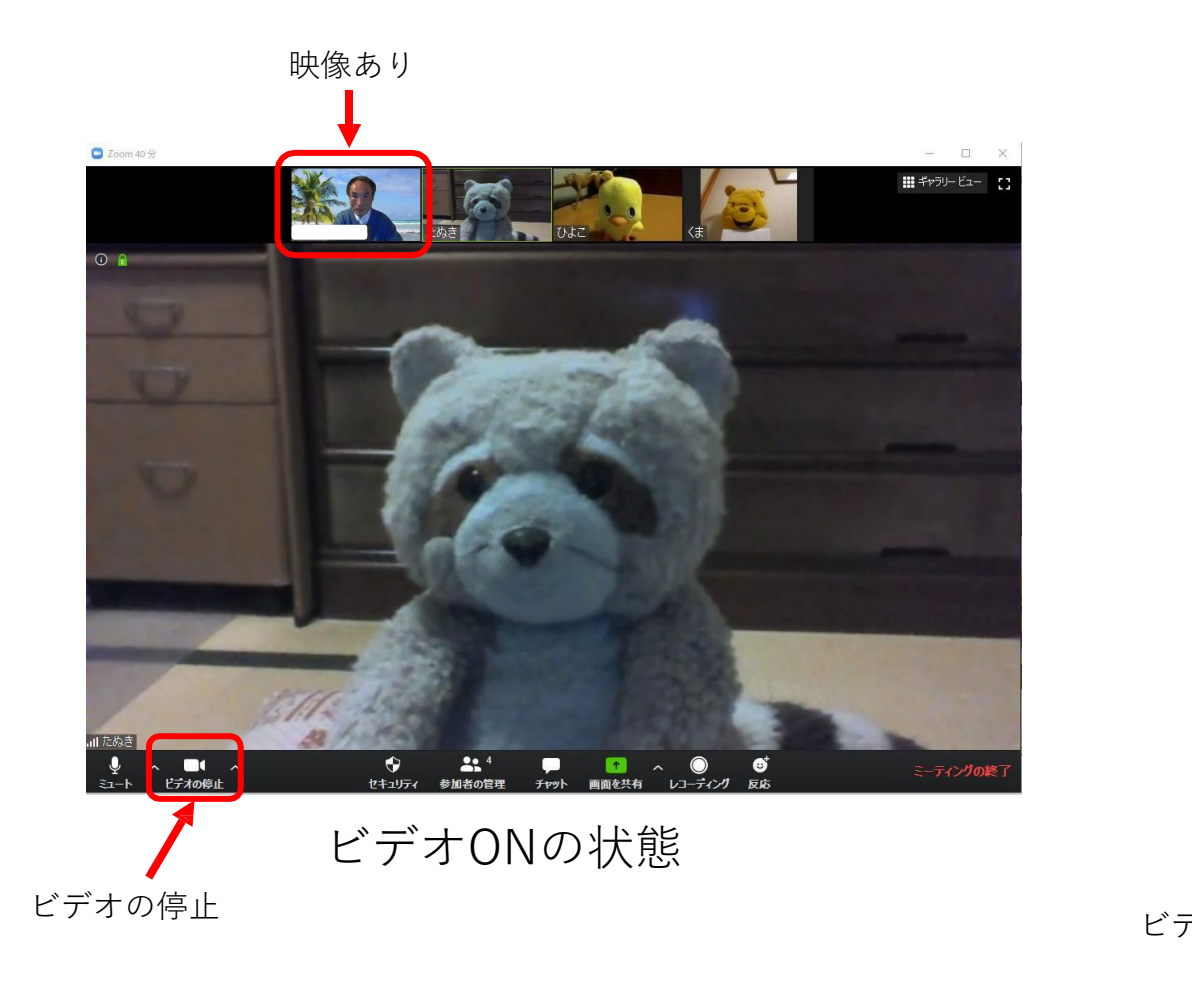

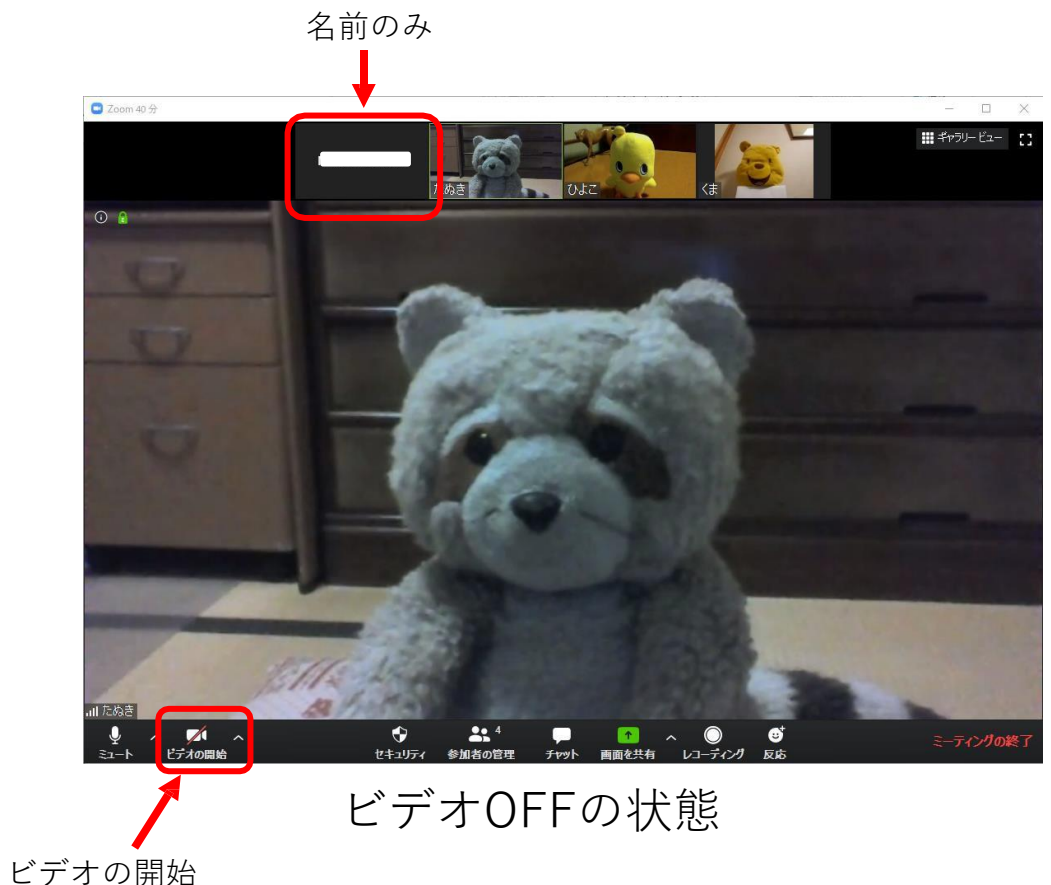

※スマートフォンやタブレット端末は画面をタップすると下のバーが現れます。

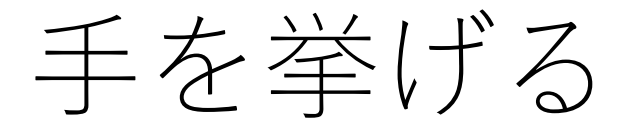

#### 手を降ろした状態(初期状態)

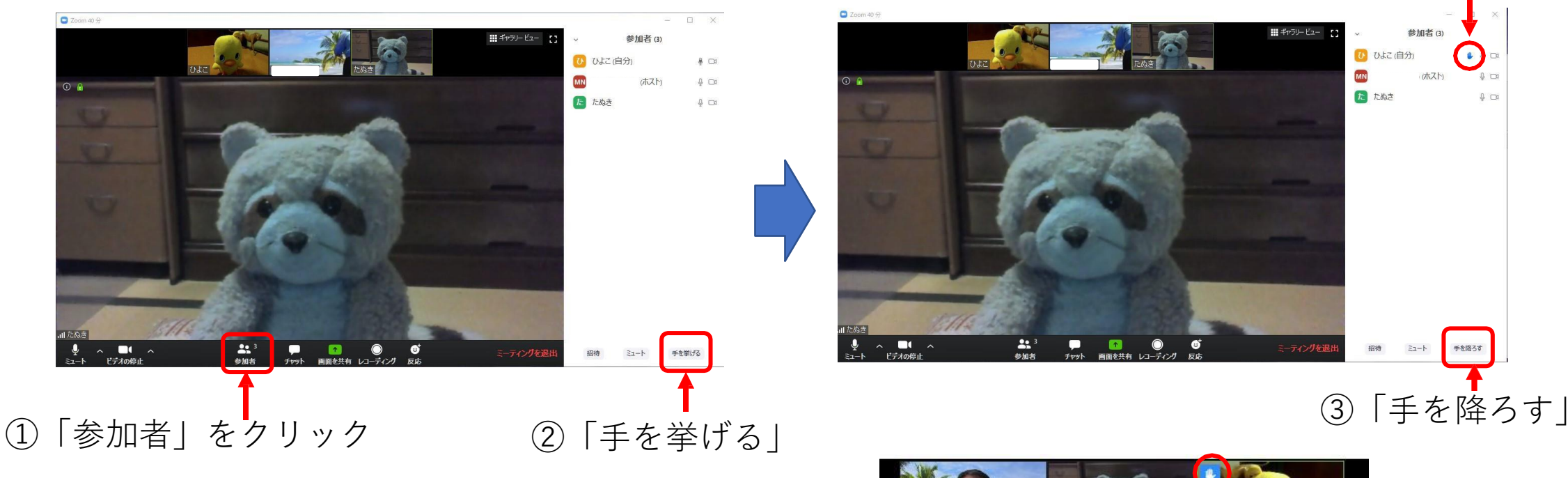

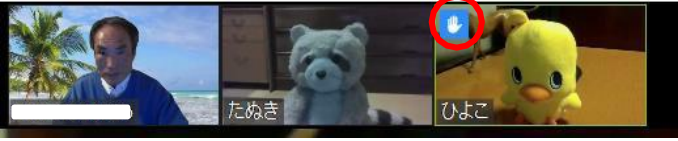

手を挙げた状態

手のアイコンが表示

※ホストの画面ではゲストの映像の左上隅に 手のアイコンが表示される。

※スマートフォンやタブレット端末での操作方法は後で説明します。

チャット

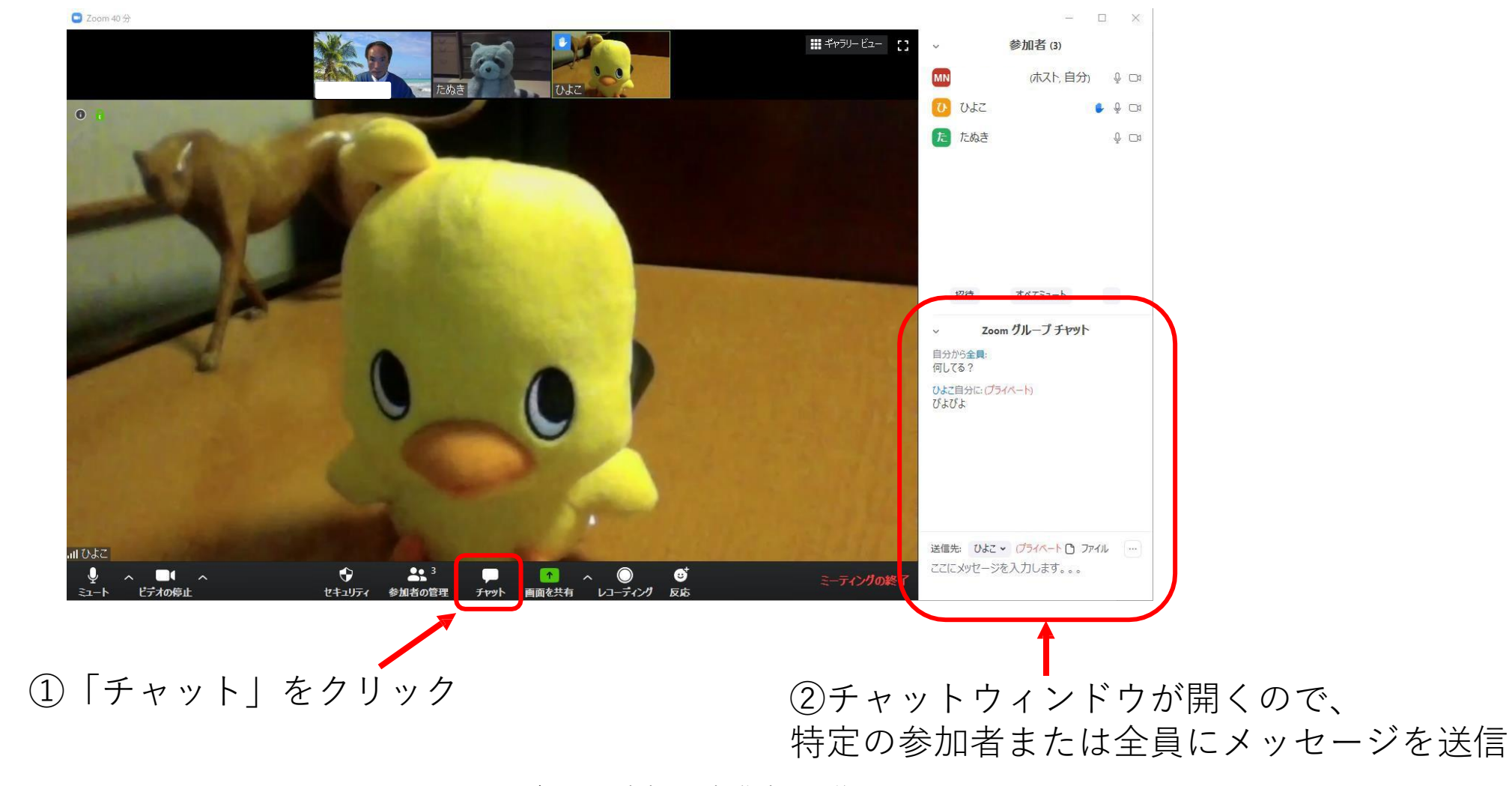

※スマートフォンやタブレット端末での操作方法は後で説明します。

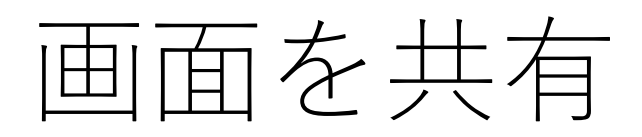

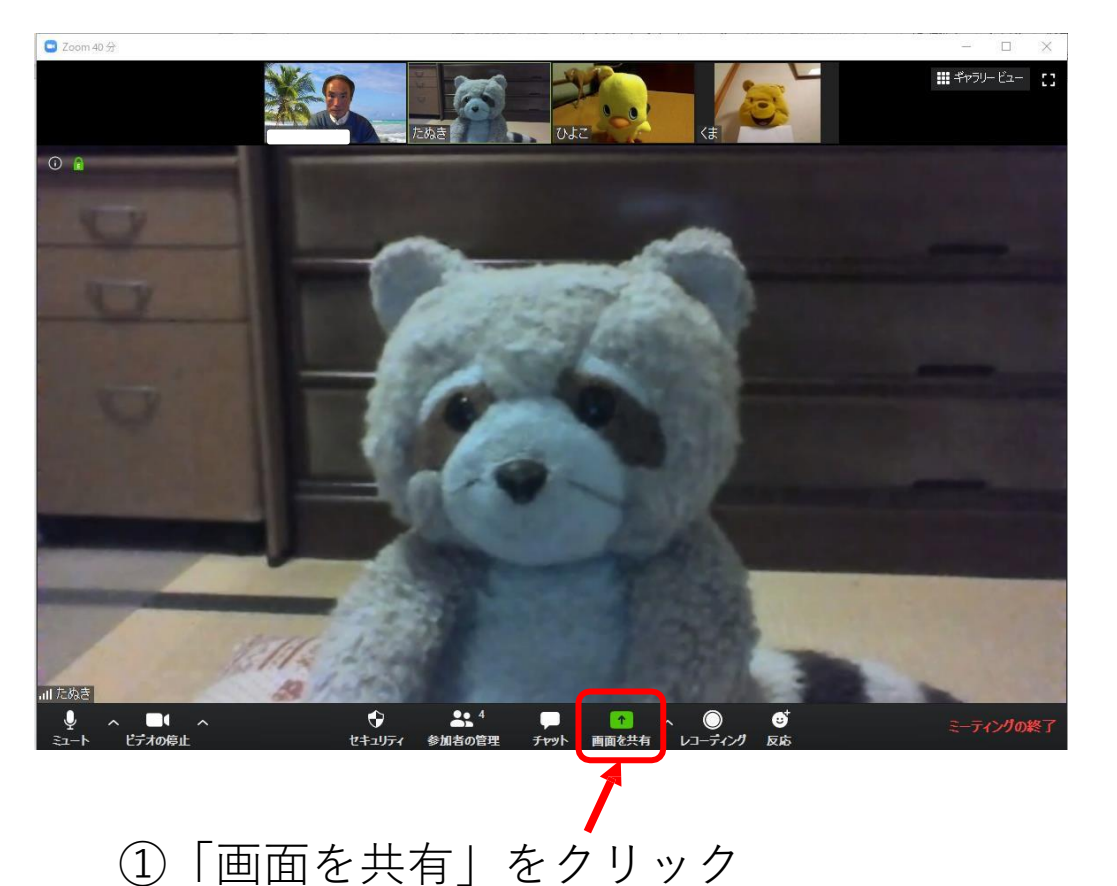

※ デフォルトではホストのみが画面共有可能です。

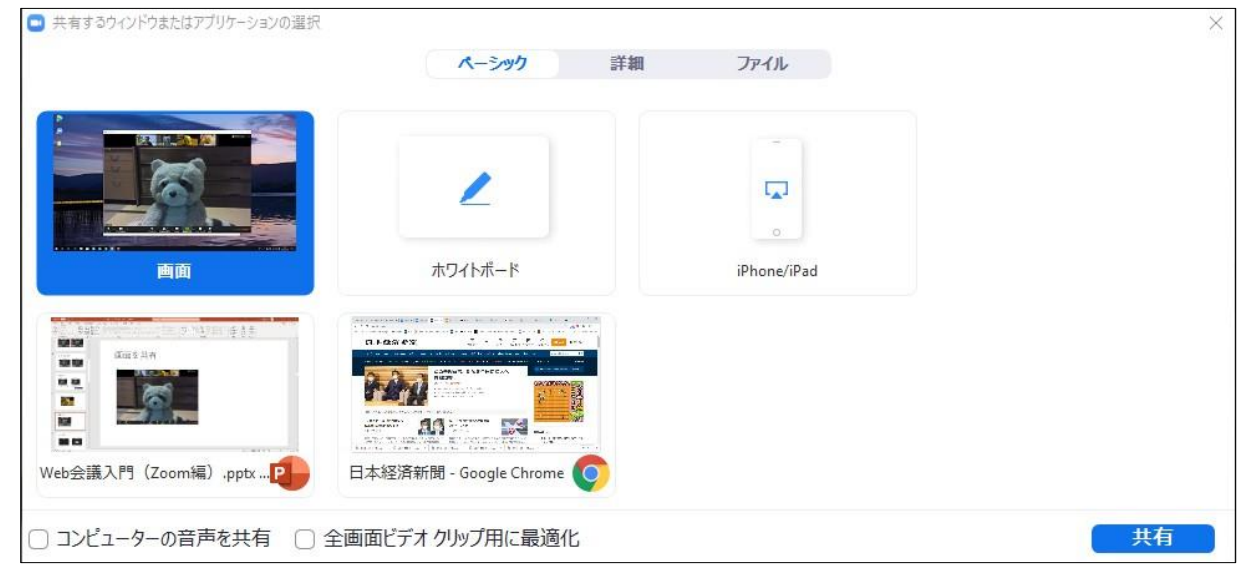

②共有するウィンドウまたは アプリケーションを選択する

※スマートフォンやタブレット端末は画面をタップすると下のバーが現れます。

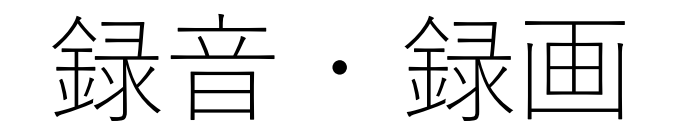

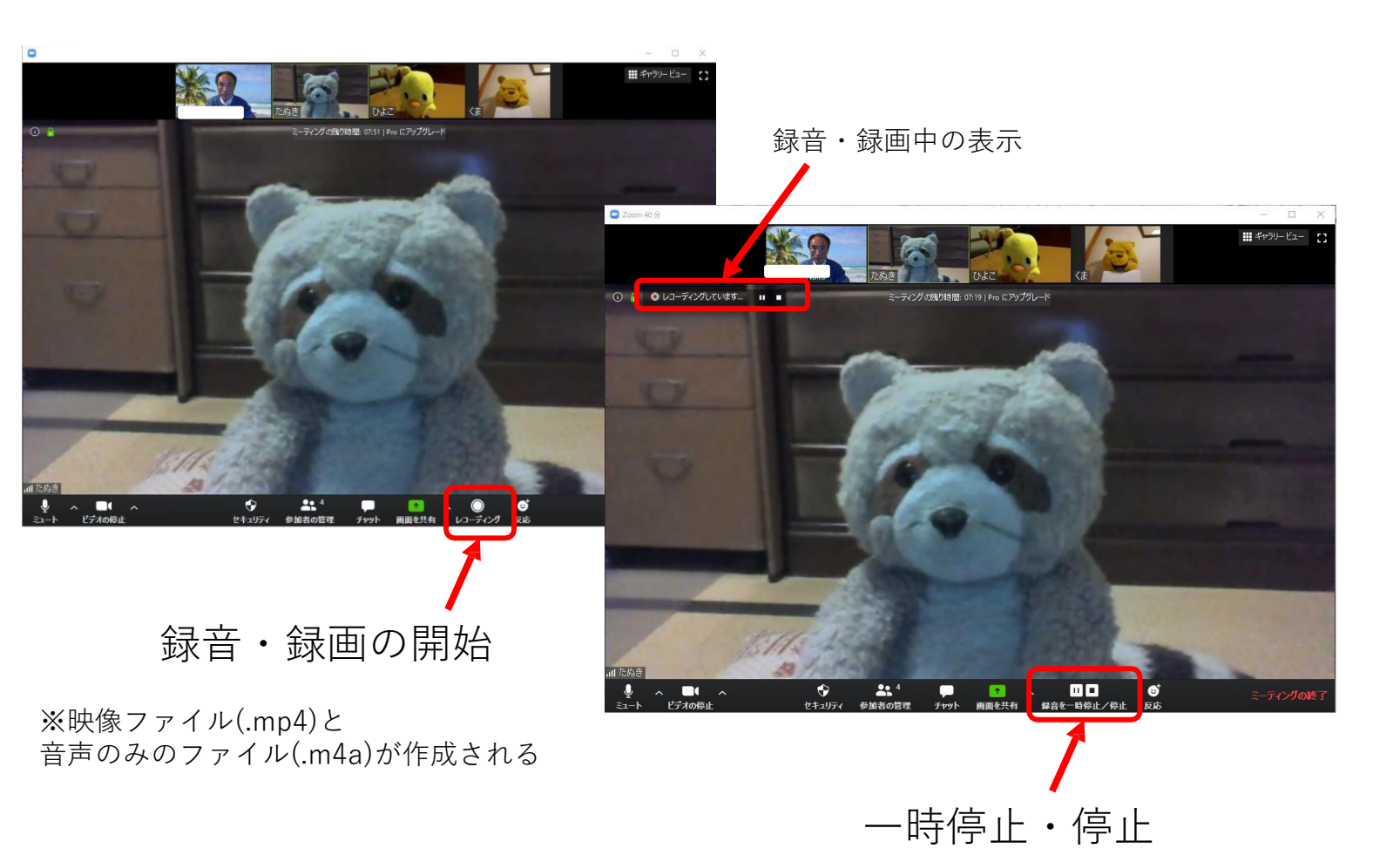

※デフォルトではゲストにレコーディ ングは許可されていない。 下記のエラー表示になる場合は、ホス トにレコーディングの許可を依頼して ください。

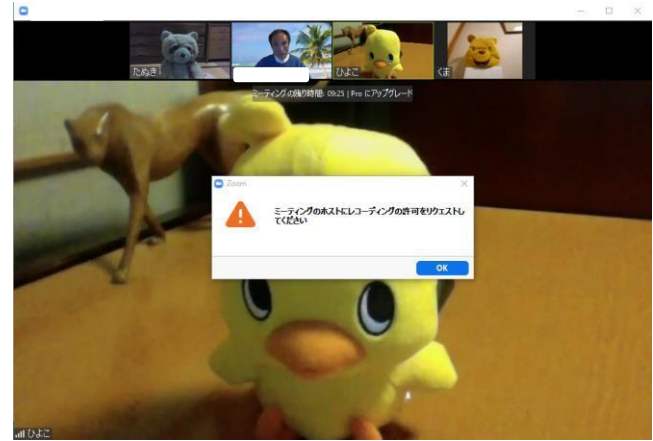

※スマートフォンやタブレット端末ではローカルには録画できませんが、有料版を利用すればクラウドに録画できます。

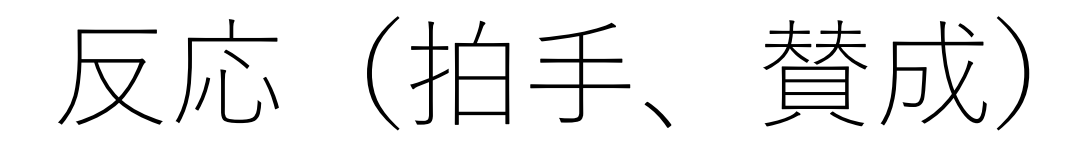

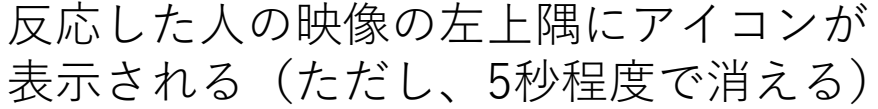

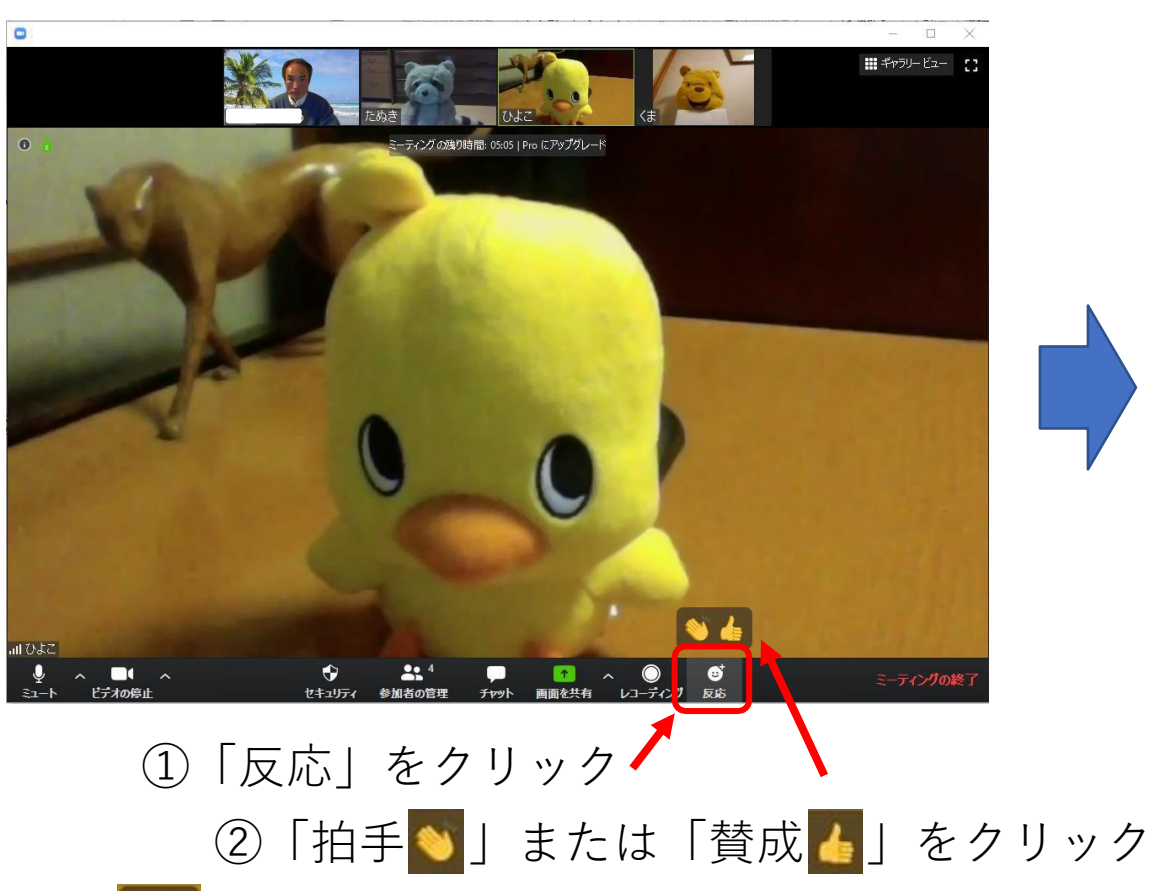

反応した人の映像の左上隅にアイコンが

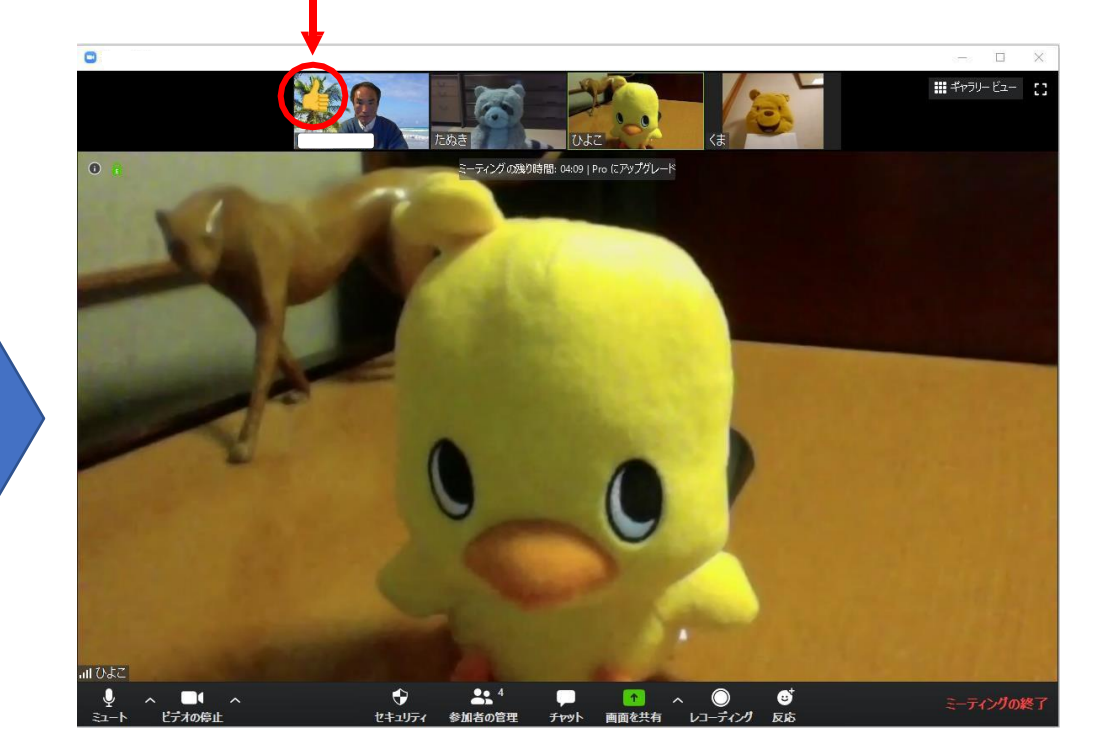

※ 💊 👍 のアイコンはクリックするまで画面に残る。 クリックせずに消したいときは、画面の他の部分をクリックする。

※スマートフォンやタブレット端末での操作方法は後で説明します。

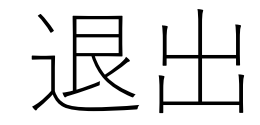

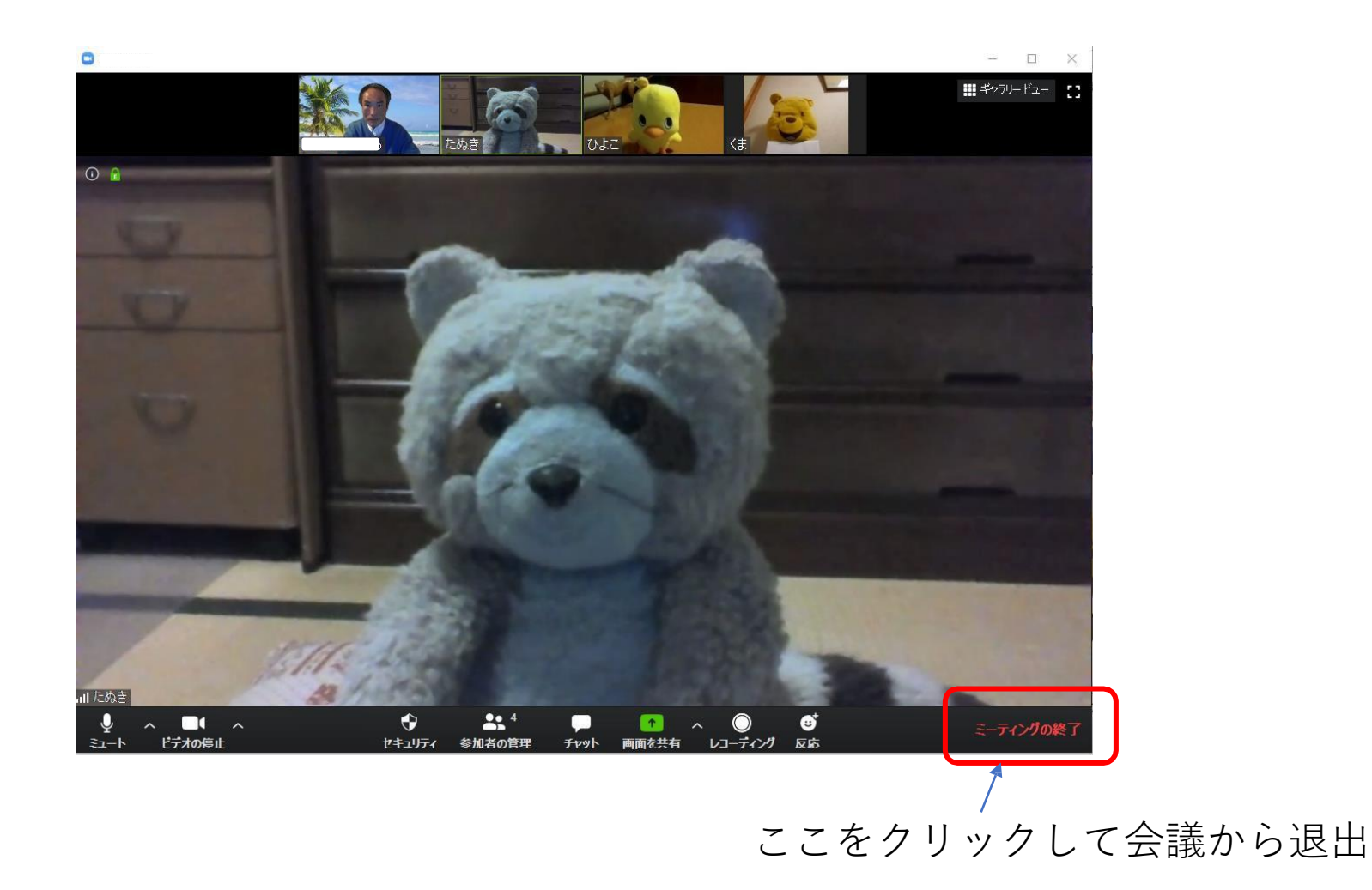

※スマートフォンやタブレット端末での操作方法は後で説明します。

#### スマホ/タブレット端末での各種操作

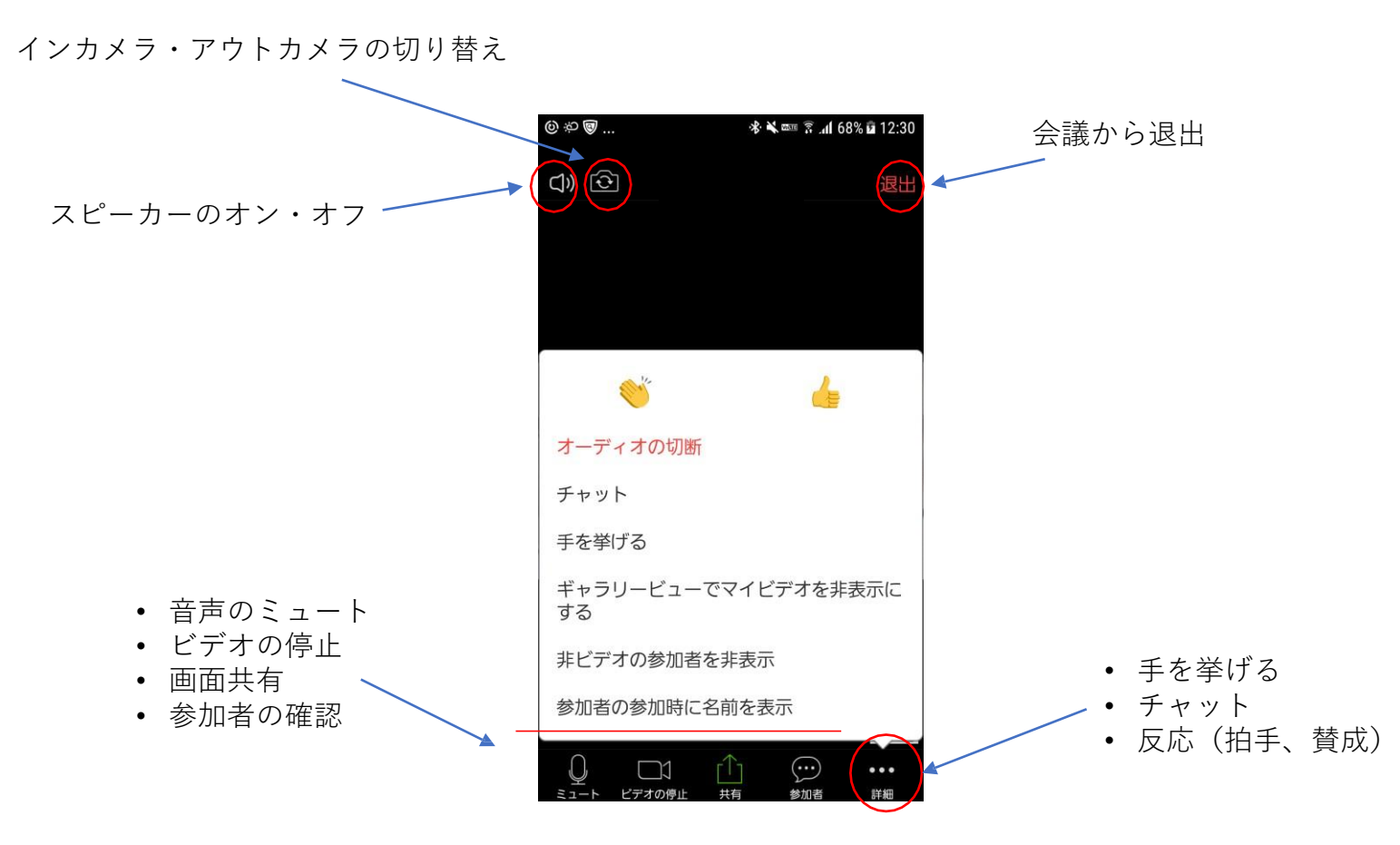

※スマートフォンやタブレット端末では画面をタップすると画面上下にバーが表示され、各種操作ができます。

### ビデオ会議の基本操作(ホスト)

- サインイン (アカウント登録済み)
- サインアップ(新規アカウント登録)
- •新規ミーティングとスケジュール
- スポットライト ビデオ
- 参加者のマイクをミュート
- 画面共有の許可
- ・ 録画の許可
- •参加者の招待

## サインイン (アカウント登録済み)

#### ①ビデオ会議システム アプリを起動

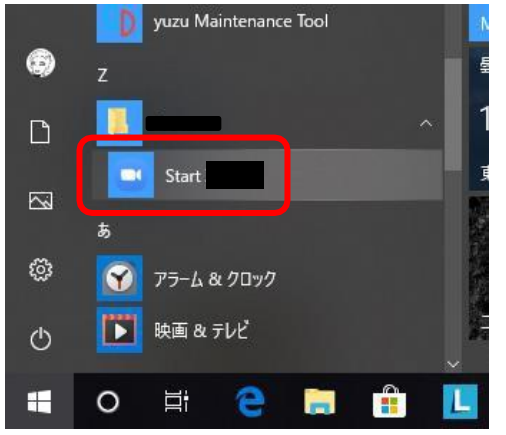

②「サインイン」をクリック

|                   | - | × |
|-------------------|---|---|
|                   |   |   |
|                   |   |   |
|                   |   |   |
| ミーティングに参加         |   |   |
| <del>9</del> 1>1> |   |   |
|                   |   |   |
|                   |   |   |

③メールアドレスでサインイン

| ٥                      |                   | – 🗆 X                |   |
|------------------------|-------------------|----------------------|---|
| サイン イン                 |                   |                      |   |
| (メールを入力                |                   | sso でサインイン           |   |
| パスワードを入力               | ಕಾನ್ಯಾ ಕಿಂದ G     | Google でサインイン        |   |
| ✓ 次でのサインインを維持          | サインイン             | Facebook でサインイン      |   |
|                        |                   |                      |   |
| く戻る                    |                   | 無料でサインアップ            |   |
|                        |                   |                      |   |
|                        |                   |                      |   |
| 新規の場合                  | は「無料              | でサインアップ              | Ĺ |
| ※ブラウザ<br>で、 画面の<br>する。 | でビデオ会議<br>)指示に従って | のサイトが開くの<br>「アカウント登録 |   |

## サインアップ(新規アカウント登録)

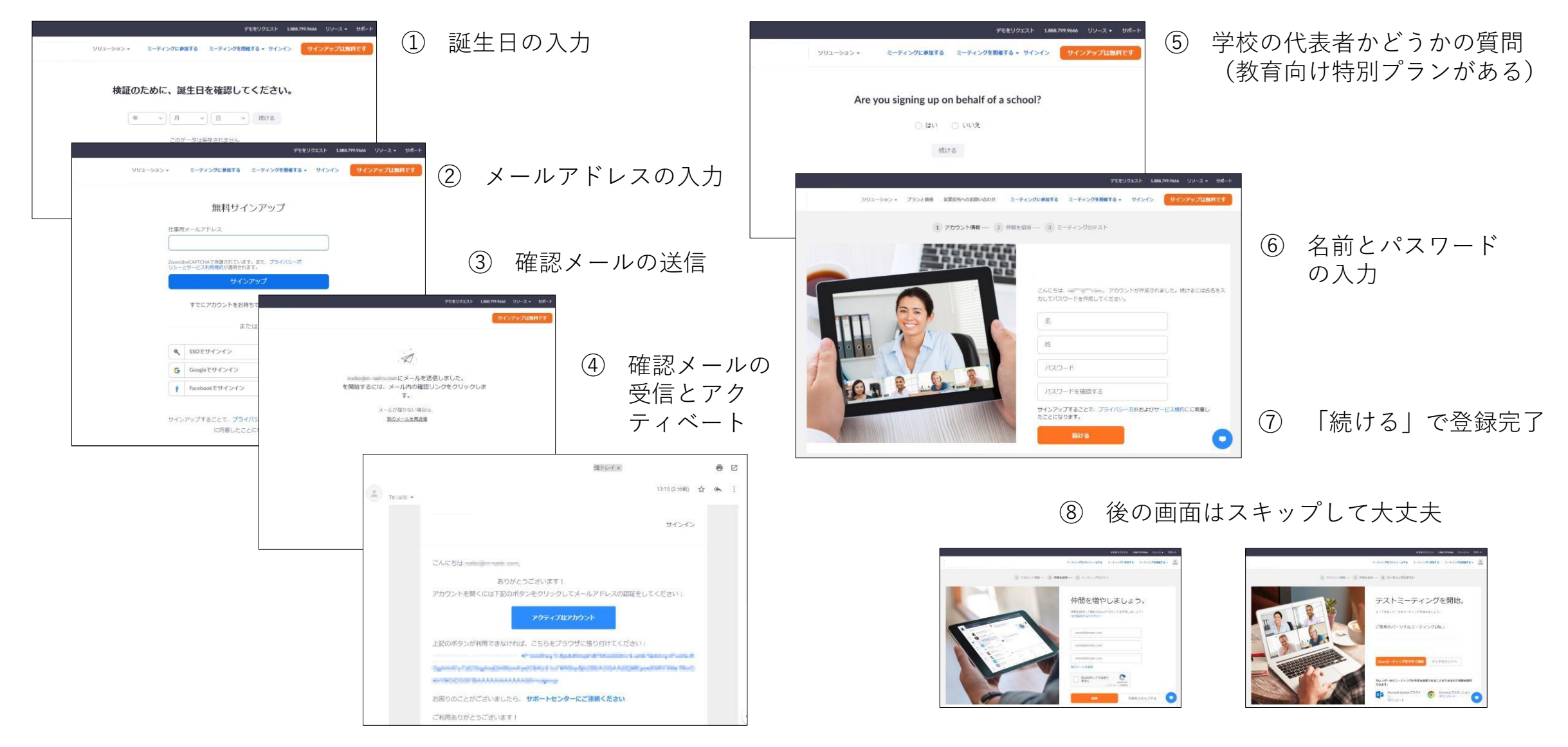

#### 新規ミーティングとスケジュール

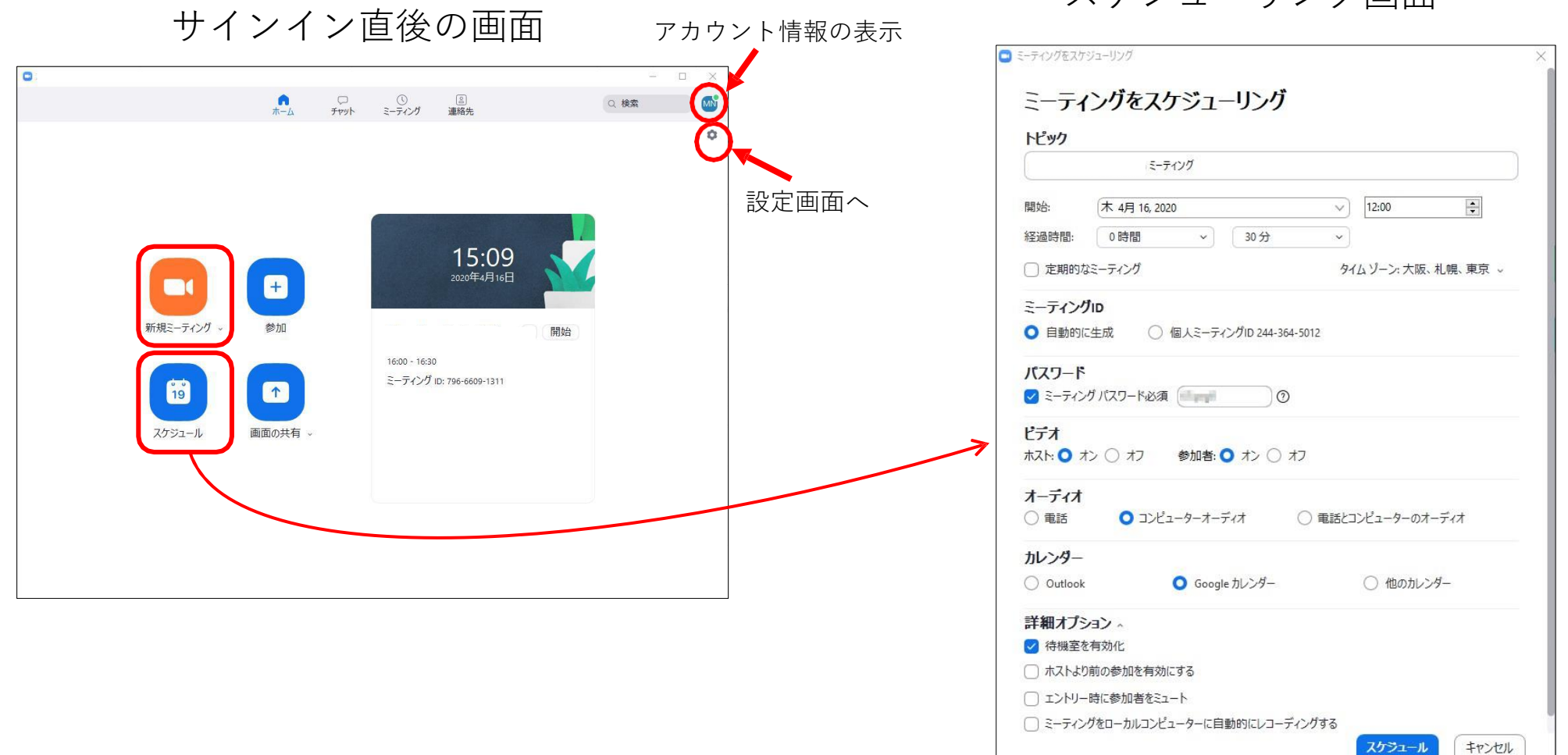

スケジューリング画面

#### 参加者のマイクをミュート

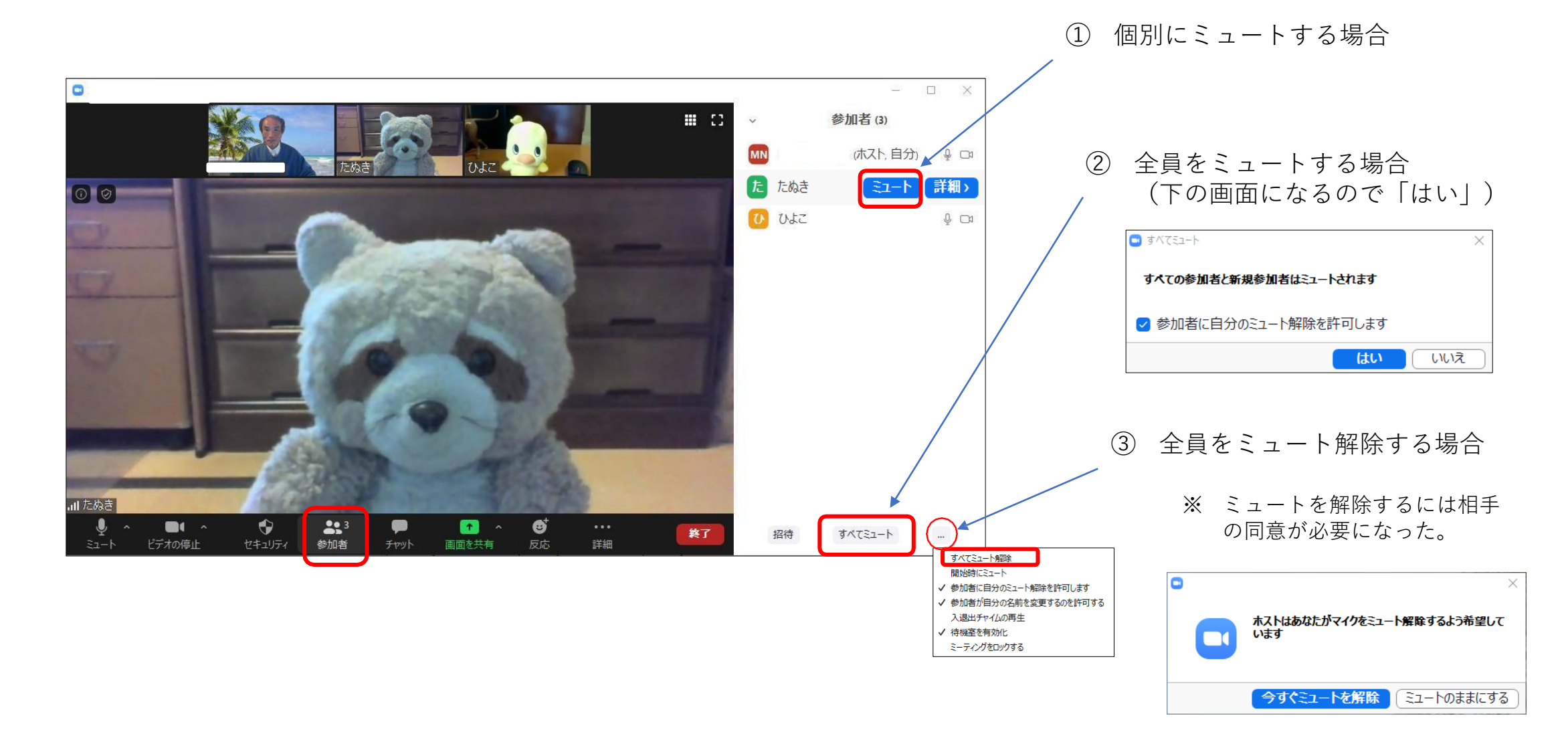

### 画面共有の許可

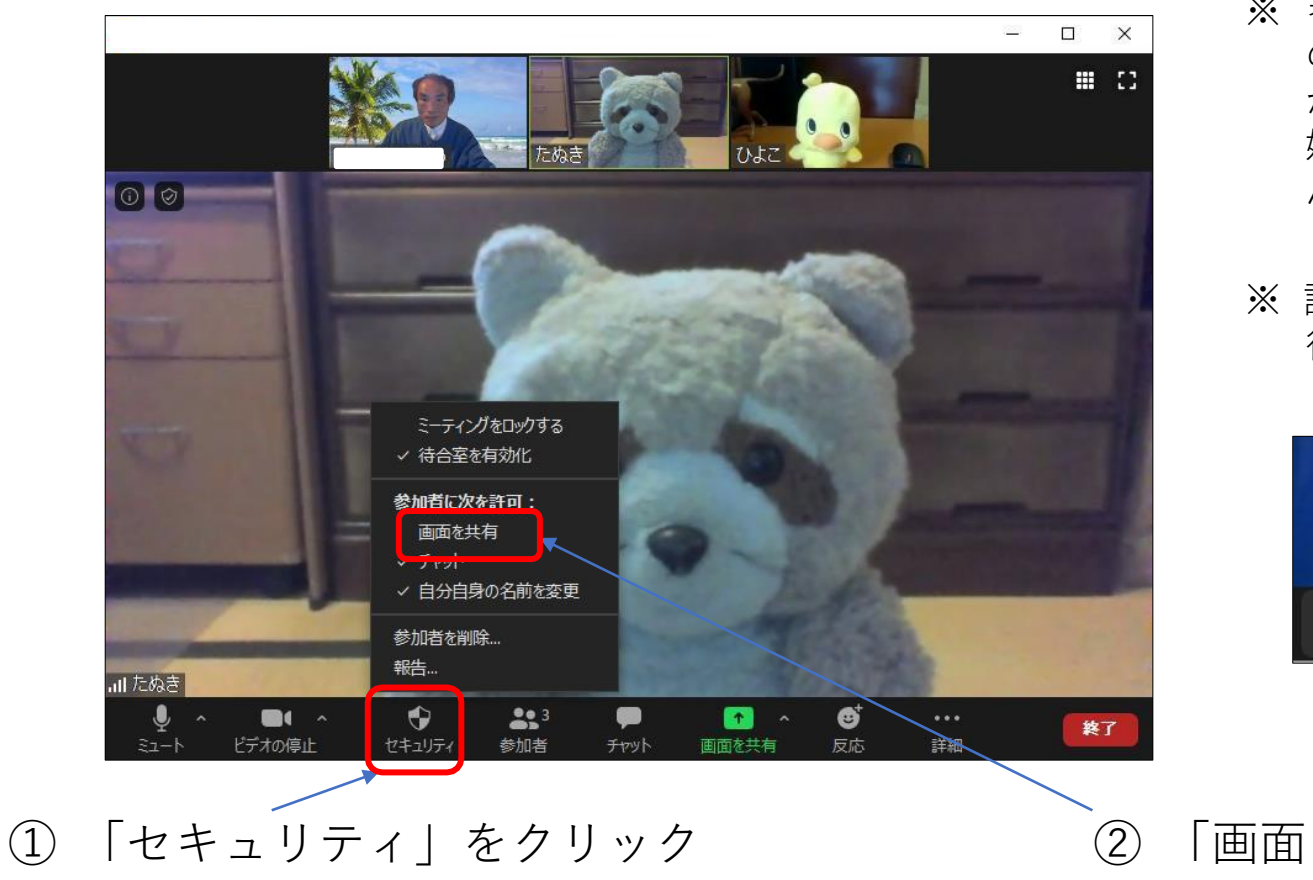

- ※参加者全員が画面共有可能になります。個別の参加者だけを可能にすることはできませんが、デフォルトでは参加者の一人が共有を開始した場合、他の参加者は画面共有できません。
- ※ 設定の変更は、「高度な共有オプション」で 行います。

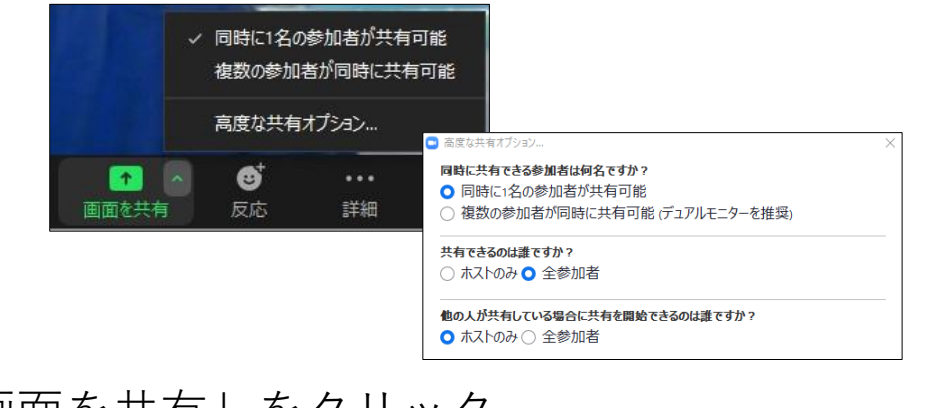

〕「画面を共有」をクリック

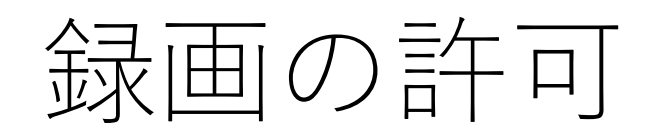

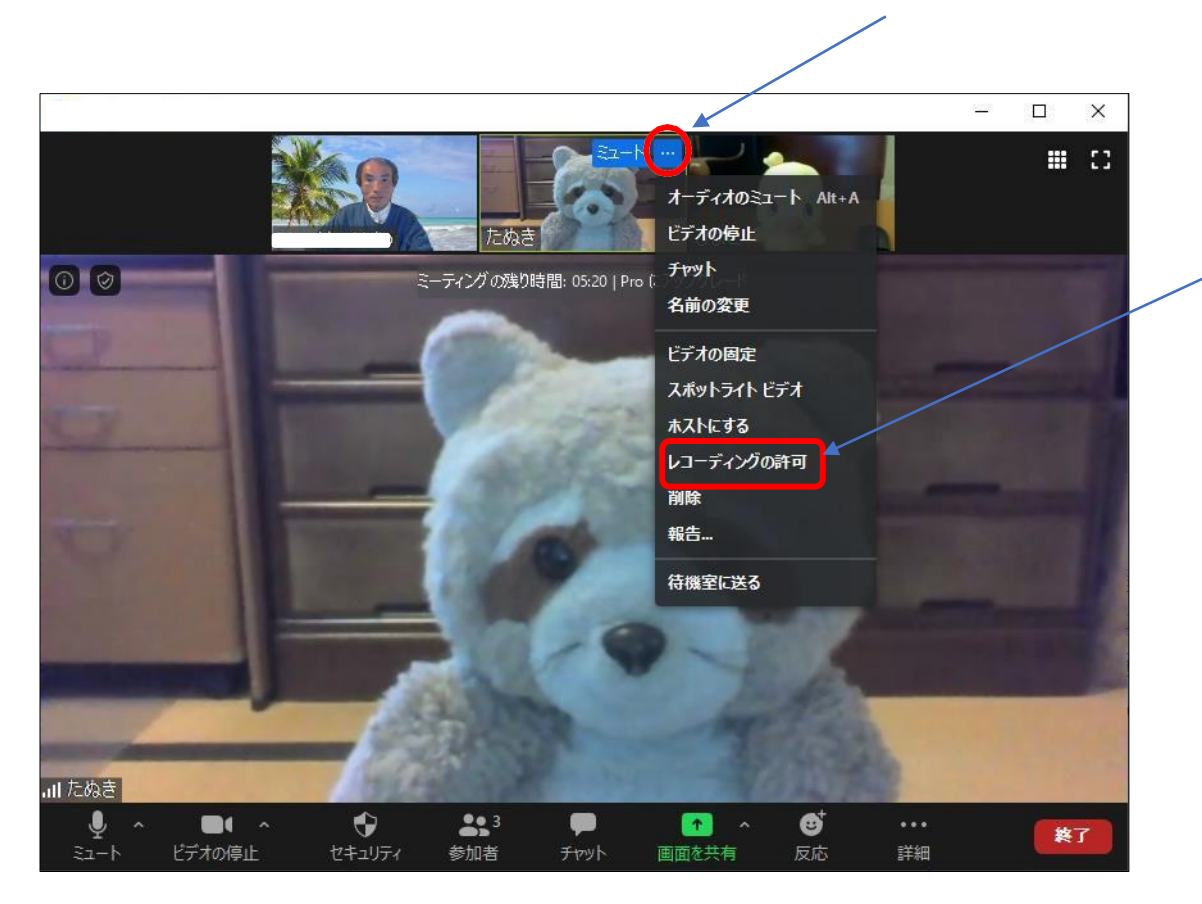

① 特定の参加者の映像の右上隅の「…」をクリック

 「レコーディングの許可」を クリック

※ レコーディングの許可は個別の参加者に対し てのみとなります。

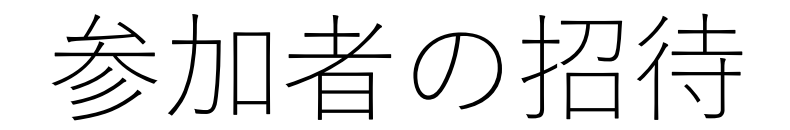

#### 新規ミーティングを開始した直後の画面

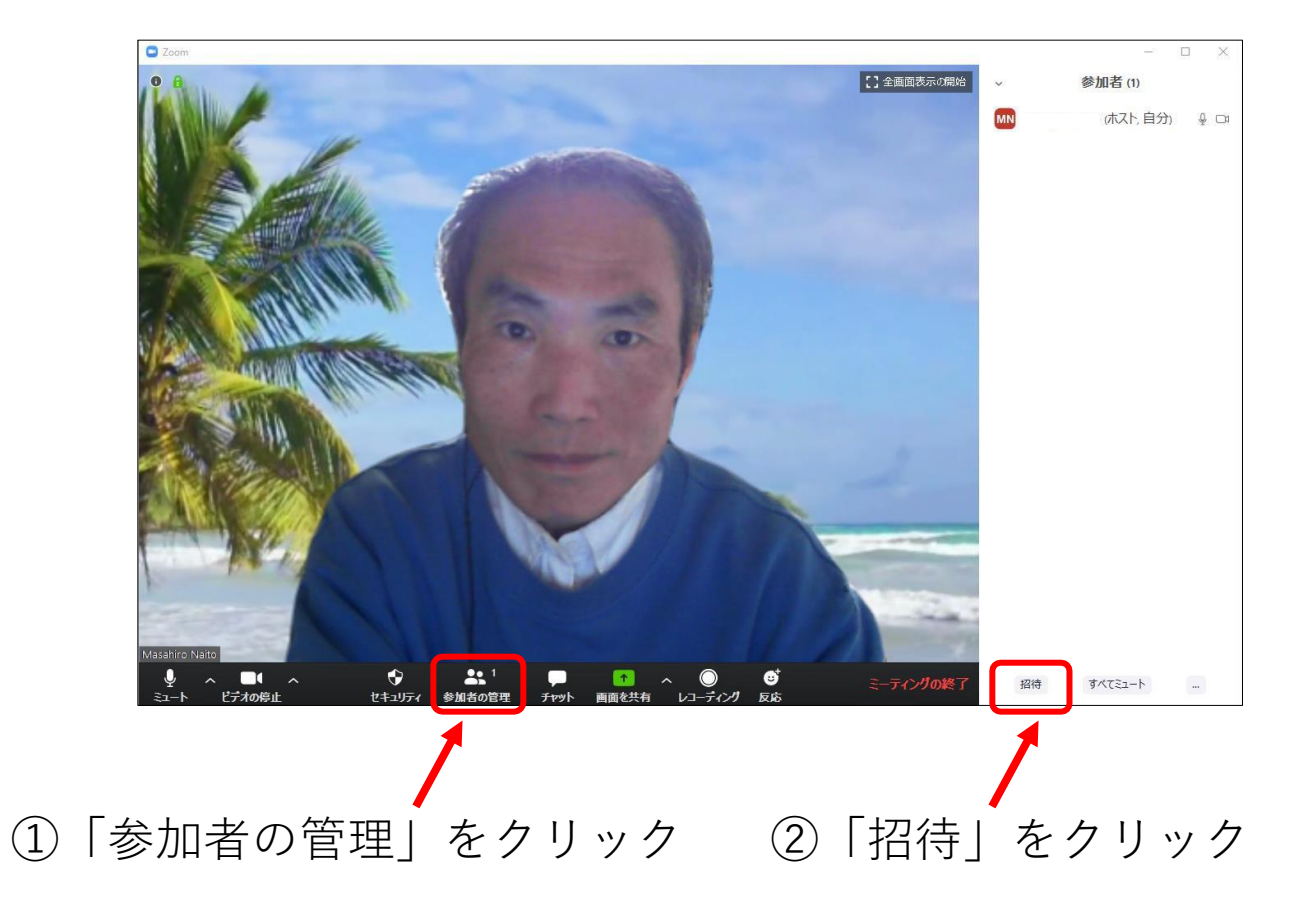

③「メール|をクリック

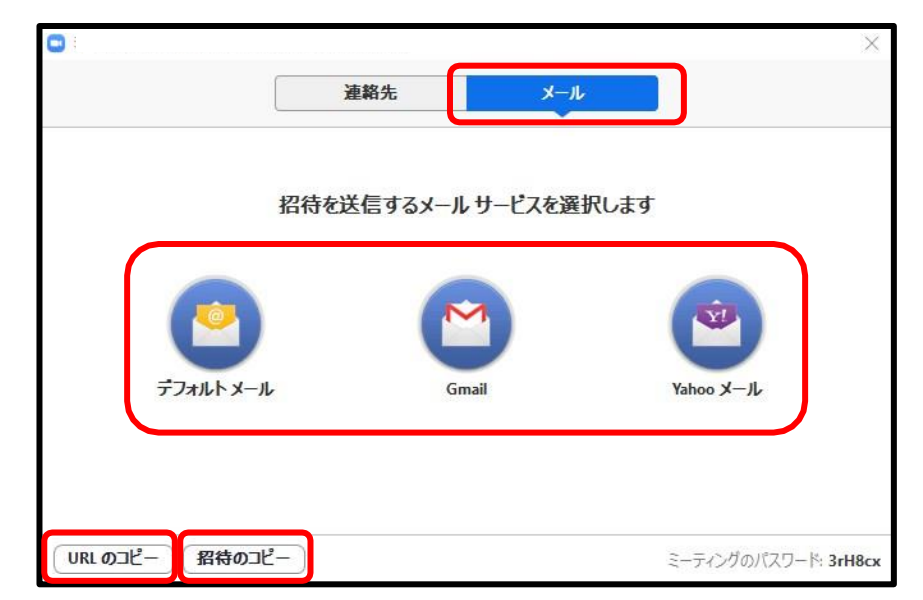

#### ④使用するメールソフトを選択するか、 「URL」「招待」をクリップボードにコピー

※「URLのコピー」は会議に参加するためのURLのみをコピー。 メール本文と「招待」にはURLとミーティングID、パスワードが含まれる。